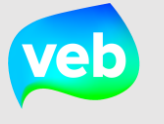

## Hoe vul je verbruiken van niet-centrale energiedragers in?

Zoals vermeld op de website, is het eveneens mogelijk om niet-centrale energiedragers toe te voegen in Terra. Aangezien het verbruik van deze energiedragers niet automatisch in Terra komt, is het noodzakelijk deze gegevens handmatig in te voeren. Hieronder wordt beschreven hoe je deze gegevens kunt ingeven in Terra.

| RA - PATRIMONIUM- EN ENERGIEDA                                                                                                    | TABANK VLAANDEREN                                                 |                                                                 | 🕸 Behee   | er 💄 Julie Wolters (terraProjectLeider) 🕞 A |
|----------------------------------------------------------------------------------------------------|-------------------------------------------------------------------|-----------------------------------------------------------------|-----------|---------------------------------------------|
| oofdmenu overzicht Energiedragers                                                                                                    | Als je de uniek<br>terugvindt,<br>waarschijnlijk<br>energiedrager | e referentie niet<br>betekent dit<br>dat deze<br>nog aangemaakt |           |                                             |
| N / Unieke referentie                                                                                                    | moet worden.                                                      | Adres                                                           |           | TFilter Verbergen 🕹 Export                  |
|                                                                                                    |                                                                   |                                                                 |           |                                             |
| ergietype<br>Gelecteer een energie type                                                                                              |                                                                   | Selecteer een meterty                                           | pe        |                                             |
| ganisatie                                                                                                    |                                                                   | Richting                                                        |           |                                             |
| -<br>selecteer een organisatie                                                                                                    |                                                                   | Selecteer een richting                                          |           |                                             |
| Stap 2: Klik op de                                                                                                    | link van de uniek                                                 | Ke referentie.                                                  | Metertype | Beheerder                                   |
| Zoeken<br>Stap 2: Klik op de                                                                                                    | link van de uniek                                                 | <b>Energietype</b><br>Leidingwater                              | Metertype | Beheerder                                   |
| Stap 2: Klik op de                                                                                                    | link van de uniek                                                 | <b>Energietype</b><br>Leidingwater<br>Leidingwater              | Metertype | Beheerder                                   |
| Stap 2: Klik op de                                                                                                    | link van de uniek<br>erbruik'.                                    | ce referentie.<br>Energietype<br>Leidingwater<br>Leidingwater   | Metertype | Beheerder                                   |
| Stap 2: Klik op de<br>/ Unieke referentie 1 Adres<br>Stap 3: Klik op 'Ve<br>/ .                                                      | link van de uniek<br>erbruik'.                                    | ce referentie.                                                  | Metertype | Beheerder                                   |
| Stap 2: Klik op de<br>/ Unieke referentie J Adres<br>Stap 3: Klik op 'Ve<br>Beheerder<br>Algemene                                    | link van de uniek<br>erbruik'.<br>Informatie                      | ce referentie.                                                  | Metertype | Beheerder                                   |
| Stap 2: Klik op de<br>/ Unieke referentie J Adres<br>Stap 3: Klik op 'Ve<br>/ Beheerder<br>Beheerder<br>Leidingv                     | link van de uniek<br>erbruik'.<br>Informatie                      | cereferentie.                                                   | Metertype | Beheerder                                   |
| Zoeken<br>Stap 2: Klik op de<br>/ Unieke referentie 1 Adres<br>Stap 3: Klik op 'Ve<br>Beheerder<br>Beheerder<br>Leidingv<br>IK       | erbruik'.                                                         | ce referentie.                                                  | Metertype | Beheerder                                   |
| Stap 2: Klik op de<br>/ Unieke referentie  Adres Stap 3: Klik op 'Ve Stap 3: Klik op 'Ve Beheerder Beheerder Ut Gwater Leidingv Type | erbruik'.                                                         | ce referentie.                                                  | Metertype | Beheerder                                   |

## Hoe vul je verbruiken van niet-centrale energiedragers in?

## Stap 4: Klik op 'Voeg jaarverbruik toe'.

> Energiedrager beheerd door Vlaams Energiebedrijf

| Algemene Informatie   Patrimonia   Organisaties   Dashboards   Verbruik |              |                 |                         |  |  |
|-------------------------------------------------------------------------|--------------|-----------------|-------------------------|--|--|
|                                                                         |              |                 | + Voeg jaarverbruik toe |  |  |
| Jaar                                                                    | Verbruik (L) | Bijkomende info | Accies                  |  |  |
| Geen data beschikbaar                                                   |              |                 |                         |  |  |

Stap 5: Vul het correcte jaartal en verbruik in.

Verbruik

+ Voeg jaarverbruik toe

verwijderen.

| Jaar 🗸             | Verbruik (m³) |
|--------------------|---------------|
| Opmerking          |               |
| Opslaan Annuleren  |               |
| Klik op 'Opslaan'. |               |

**Stap 6:** Klik op de actieknoppen om de gegevens aan te passen.

> Energiedrager beheerd door Vlaams Energiebedrijf

| Algemene | Informatie Patrimonia | Organisaties Dashboards Verbruik | Klik op het potloodje<br>om de gegevens aan | + Voeg jaarverbruik toe  |
|----------|-----------------------|----------------------------------|---------------------------------------------|--------------------------|
| Jaar     | Verbruik (L)          | Bijkomende info                  | te passen.                                  | Acties                   |
| 2017     | 3000                  | EErste levering                  | Ν.                                          |                          |
|          |                       |                                  |                                             |                          |
|          |                       |                                  | (                                           | Klik op het vuilbakje om |
|          |                       |                                  |                                             | de gegevens te           |